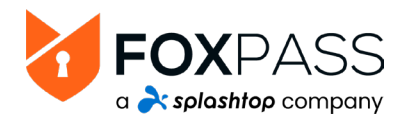

# Splashtop - Microsoft Entra ID (Azure AD) Configuration Changes

Microsoft is rebranding **Azure AD** to **Entra ID**. Likewise, **Office 365** is changing to **Microsoft 365**. Where possible, this document refers to Microsoft services by their recommended name.

#### Sync users with Microsoft Entra ID

Entra ID user synchronization requires an admin user with both sufficient permissions and an active Microsoft 365 license to work.

- Admin user must either hold a Global Administrator role or both Cloud Application Administrator and User Administrator roles.

#### **Configure Roles**

On Entra ID, navigate to Users and select the account you will use for Foxpass sync. Assign the account sufficient permissions (e.g. Global Administrator) to allow sync.

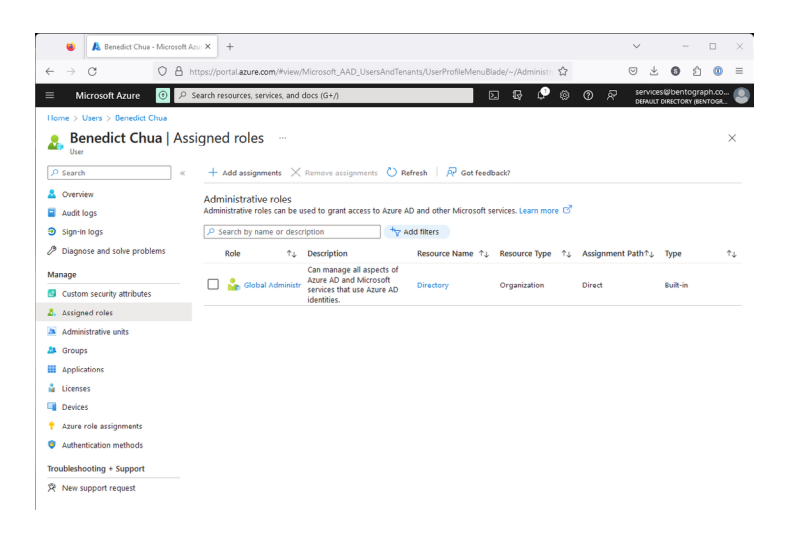

#### Leverage Entra ID for user authentication

# Configure Entra ID Multifactor authentication trusted IP addresses

Before enabling Foxpass delegated authentication, Entra ID must be configured to trust Foxpass' IP addresses.

Configure trusted IP addresses from Entra ID dashboard by navigating to **Multifactor authentication**. Click the link under **Configure** to set up **Additional cloud-based multifactor authentication settings**.

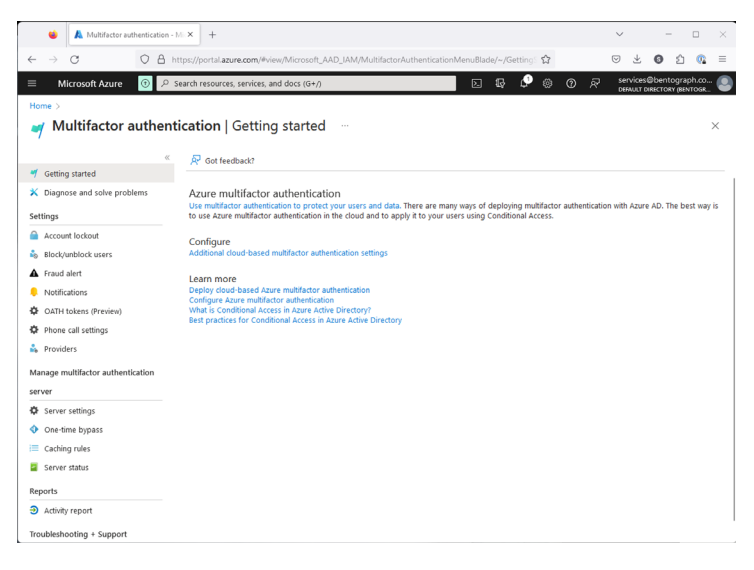

#### Configure Foxpass sync with Entra ID.

On the Foxpass dashboard, follow Foxpass documentation to authorize Foxpass to sync with Entra ID:

This describes how to set up Foxpass to sync your directory with Office 365.

Enter Foxpass' IP addresses under Skip multi-factor authentication for requests from following range of IP address subnets.

[Foxpass' IP Addresses]

35.168.179.228/32 18.206.75.69/32 52.55.180.22/32 35.153.120.184/32

|                          |       |                                                                                                    |                                                                                                    |                                                             |                                                               |                                                          |                                                         |             |                                          |               |                |             |              |                 |       | _ |   |   |   |
|--------------------------|-------|----------------------------------------------------------------------------------------------------|----------------------------------------------------------------------------------------------------|-------------------------------------------------------------|---------------------------------------------------------------|----------------------------------------------------------|---------------------------------------------------------|-------------|------------------------------------------|---------------|----------------|-------------|--------------|-----------------|-------|---|---|---|---|
|                          | Multi | -factor authentication                                                                                                    | ×                                                                                                    | +                                                           |                                                               |                                                          |                                                         |             |                                          |               |                |             |              | ~               |       |   | - |   | × |
| $\leftarrow \rightarrow$ | C     |                                                                                                    | :ps://a                                                                                                    | ccount.acti                                                 | vedirector                                                    | ry.window                                                | wsazure.o                                               | com/user    | rmanagem                                 | ent/mfasetti  | ings.aspx?tena | intId=3acc  |              | $\odot$         | $\pm$ | 0 | ŝ | 0 | = |
|                          |       | Microsoft                                                                                                    |                                                                                                    |                                                             |                                                               |                                                          |                                                         |             | se                                       | rvices_bento; | graph.com#EXT4 | #@servicesb | entograph.o  | onmicrosoft.com | I.    | ? |   |   |   |
|                          |       | Monunit     Monunit     Multi-facto     users service     app passwords (#         Allow users to res         Allow users to res         Allow users         Allow users to res         Allow users to res         Allow users to res         Allow users         Allow users to res         Allow users         Allow users         All | r all<br>setti<br>te app p<br>to crea<br>une)<br>uthenti<br>enticati<br>ns (ear<br>ers:<br>onne<br>ph mobi<br>om mobi<br>om mobi | et app passo<br>n more)<br>in more)<br>ile app<br>r authemi | o sign in to<br>words to sig<br>quests from fo<br>sts from fo | on non-brow<br>gen in to no<br>m federate<br>ollowing re | wser apps<br>on -browser<br>ed users on<br>ange of IP i | r apps      | se se se se se se se se se se se se se s | vice_bento    | graph.com#E(T  | ≠©servicest | entograph, o | nmicrosoft.com  | I     | 2 |   |   |   |
|                          |       | Allow users to rem                                                                                                    | ember                                                                                                    | multi-factor                                                | authentica                                                    | ation on de                                              | evices they                                             | y trust (be | stween one l                             | o 365 days)   |                |             |              |                 |       |   |   |   |   |

#### **Configure Conditional Access Named locations**

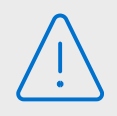

Entra ID enforces strong, multi-factor authentication by default. You must configure a Conditional Access Policy to allow Foxpass to bypass MFA and check user credentials.

In Entra ID, navigate to **Conditional Access | Manage | Named Locations** and define an **IP ranges location**.

| Sectional Access - Microsof                                                                                                    | × +                                                                                                    |                                         |                                          | ~                      | -                   |                      | 1 |  |  |
|----------------------------------------------------------------------------------------------------|----------------------------------------------------------------------------------------------------|-----------------------------------------|------------------------------------------|------------------------|---------------------|----------------------|---|--|--|
| $\rightarrow$ C $\bigcirc$ A htt                                                                                                    | :ps://portal. <b>azure.com</b> /#view/Micr                                                                    | osoft_AAD_ConditionalAccess/Con         | ditionalAccessBlade/~/Named 🕻            | r 🗢                    | ± 0                 | ර 👊                  |   |  |  |
| Microsoft Azure 💿 🔎 Se                                                                                                    | arch resources, services, and docs                                                                            | (G+/)                                   | 📃 D 🗗 🖉 🤅                                | 0 8 8                  | ervices@bentc       | graph.co<br>(8ENTOGR | ( |  |  |
| ome > Conditional Access                                                                                                    |                                                                                                    |                                         |                                          |                        |                     |                      |   |  |  |
| Conditional Access       Azure Active Directory                                                                                                    | Named locations                                                                                               |                                         |                                          |                        |                     |                      | × |  |  |
| »                                                                                                    | + Countries location + IP r                                                                                   | anges location 🛛 Configure mult         | ifactor authentication trusted IPs       | 🚯 Preview feature      | s 🕴 🛜 Got           | feedback?            |   |  |  |
| Overview                                                                                                    |                                                                                                    |                                         |                                          |                        |                     |                      |   |  |  |
| E Policies                                                                                                    | A sure Artise Directory new sunnets IPorf Hodels your IP rannes locations to day with IPof rannes. Learn more |                                         |                                          |                        |                     |                      |   |  |  |
| Insights and reporting                                                                                                    | •                                                                                                    |                                         |                                          | -                      |                     |                      |   |  |  |
| Diagnose and solve problems                                                                                                    | •                                                                                                    |                                         |                                          |                        |                     |                      |   |  |  |
| lanage                                                                                                    | <ul> <li>Iry out the new named locati<br/>refresh the tab.</li> </ul>                                         | ons list experience improvements. Click | here or use Preview features to enable t | he enhanced named loci | ations list expensi | ince and             |   |  |  |
| Named locations                                                                                                    |                                                                                                    |                                         |                                          |                        |                     |                      |   |  |  |
| Custom controls (Preview) Named locations are used by Azure AD security reports to reduce false positives and Azure AD Conditional Access policies. Learn more |                                                                                                    |                                         |                                          |                        |                     |                      |   |  |  |
| Entra Network Access is disabled for your tenant. Learn more                                                                                                   |                                                                                                    |                                         |                                          |                        |                     |                      |   |  |  |
| VPN connectivity                                                                                                    | Location type : All types                                                                                     | Trusted type : All types                |                                          |                        |                     |                      |   |  |  |
| Authentication context                                                                                                    |                                                                                                    |                                         |                                          |                        |                     |                      | - |  |  |
| Authentication strengths                                                                                                    | Name                                                                                                    |                                         | ↑. Location type                         |                        | Trusted             |                      |   |  |  |
| I Classic policies                                                                                                    | Foxpass                                                                                                    |                                         | IP ranges                                |                        | Yes                 |                      |   |  |  |
| lonitoring                                                                                                    |                                                                                                    |                                         |                                          |                        |                     |                      |   |  |  |
| Sign-in logs                                                                                                    |                                                                                                    |                                         |                                          |                        |                     |                      |   |  |  |
| Audit logs                                                                                                    |                                                                                                    |                                         |                                          |                        |                     |                      |   |  |  |
| oubleshooting + Support                                                                                                    |                                                                                                    |                                         |                                          |                        |                     |                      |   |  |  |
| 2 27 1                                                                                                    |                                                                                                    |                                         |                                          |                        |                     |                      |   |  |  |
| New support request                                                                                                    |                                                                                                    |                                         |                                          |                        |                     |                      |   |  |  |

Name the location **Foxpass**. Configure location's IP range with the same values used in the trusted IP address pane:

35.168.179.228/32 18.206.75.69/32 52.55.180.22/32 35.153.120.184/32

#### **Disable Security Defaults**

Implementing Conditional Access Policies requires organizations to first disable security defaults. If Security Defaults are active, <u>disable them using the steps found here</u>.

## **Build a Conditional Access Policy**

The **Foxpass** location's IP range defined in the previous step must be used in a policy to have an effect. In this step, we create the policy to allow MFA bypass for requests from the **Foxpass IP range**.

In the same **Conditional Access** section, switch to **Overview** and select **Create new policy**.

Configure the policy with the following values:

Name: Foxpass Conditions I Locations: - Configure: Yes

- Include: Selected locations
- Select: Foxpass
- Grant:
- Block/Grant access: Grant access
- Require multifactor authentication: [X] (Check box)

Enable policy: On Select Create

# Enable Entra ID / Foxpass password delegation

Complete the process on the **Foxpass dashboard** by settings Foxpass to delegate password verification to **Entra ID**.

Go to the Foxpass <u>Authentication Settings</u> page. Scroll down to "**Password authentication delegation**." Choose **Office 365 via OAuth** from the dropdown menu and click "**Save**."

| 😆 😺 Foxpass                              | × +                                                                                                    |         | ~ - • ×                   |
|------------------------------------------|----------------------------------------------------------------------------------------------------|---------|---------------------------|
| $\leftrightarrow \rightarrow \mathbf{G}$ | A == https://console.foxpass.com/settings/password_config/                                                                                                    | ☆       | S & S & S =               |
| FOXPASS Search                           |                                                                                                    | Payment | 🚱 Help  🏯 Benedict Chua 🕨 |
| Dashboard                                | Authentication Settings                                                                                                    |         | Documentation             |
| Password                                 | Dashboard /      Authentication Settings                                                                                                    |         |                           |
| Wy Settings                              | Password authentication delegation                                                                                                    |         |                           |
| 🚢 Users                                  | Instead of authenticating passwords against the user's Foxpass-specific password, password<br>can be checked against another source. To check that your settings are correct, go to the LD/<br>or RADIUS logs to see if authentication attempts are succeeding. | ΑP      |                           |
| Ø Sync                                   | Delegate authentication to: Office 365 via OAuth Edit<br>Users exempted from delegated authentication:                                                                                                    |         |                           |
| API Keys                                 | No users exempt                                                                                                    |         |                           |
| Authentication Settings                  |                                                                                                    |         |                           |
| Allowed IPs                              | Allow OAuth login                                                                                                    |         |                           |
| Event Logs                               | Users are allowed to login through OAuth i.e. O365 and Google.                                                                                                    |         |                           |
| LDAP                                     | Allow OAuth login: Yes                                                                                                    |         |                           |
| LDAP Binders                             |                                                                                                    |         |                           |
| LDAP Logs                                | Allow Password Console logins                                                                                                    |         |                           |
| Advanced LDAP                            | By default, all users can log into the console using their email, password, and Foxpass MFA<br>code. You can disallow this option so users can only log into the console using their Office 30<br>credentials.                                                  | 55      | C                         |

## **Validate Authentication Flow**

Log into your enterprise network (set for Foxpass RADIUS authentication) using any admin or user account defined on **Entra ID** and configured for sync to **Foxpass**.